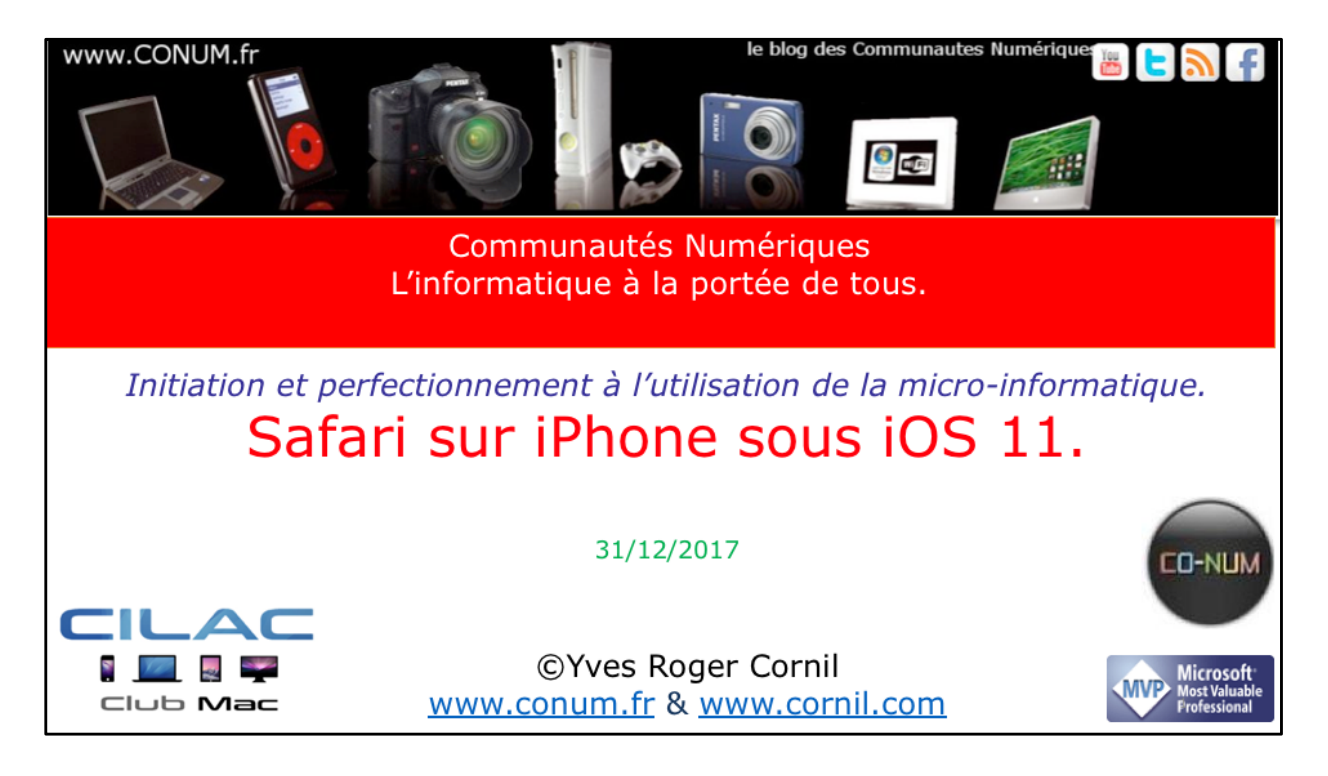

*Quelques mots sur le créateur de cette présentation: Yves Roger Cornil.* 

*Président de l'association Communautés Numériques depuis le 13/2/08* 

*Microsoft MVP Consumer Macintosh du 1/1/2007 au 31/12/2015. Microsoft MVP Word depuis le 1/1/2016..* 

*Co-fondateur de Microcam en 1981 - Vice président de Microcam (Rennes).* 

*Co-fondateur de Microcam06 en 1989 – Président d'honneur de Microcam06 (Nice)* 

*Créateur de la section micro à Fréjus Vous Accueille, animateur micro de février 2002 à juin 2007.* 

Animateur au CILAC (59 La Madeleine) depuis avril 2013.

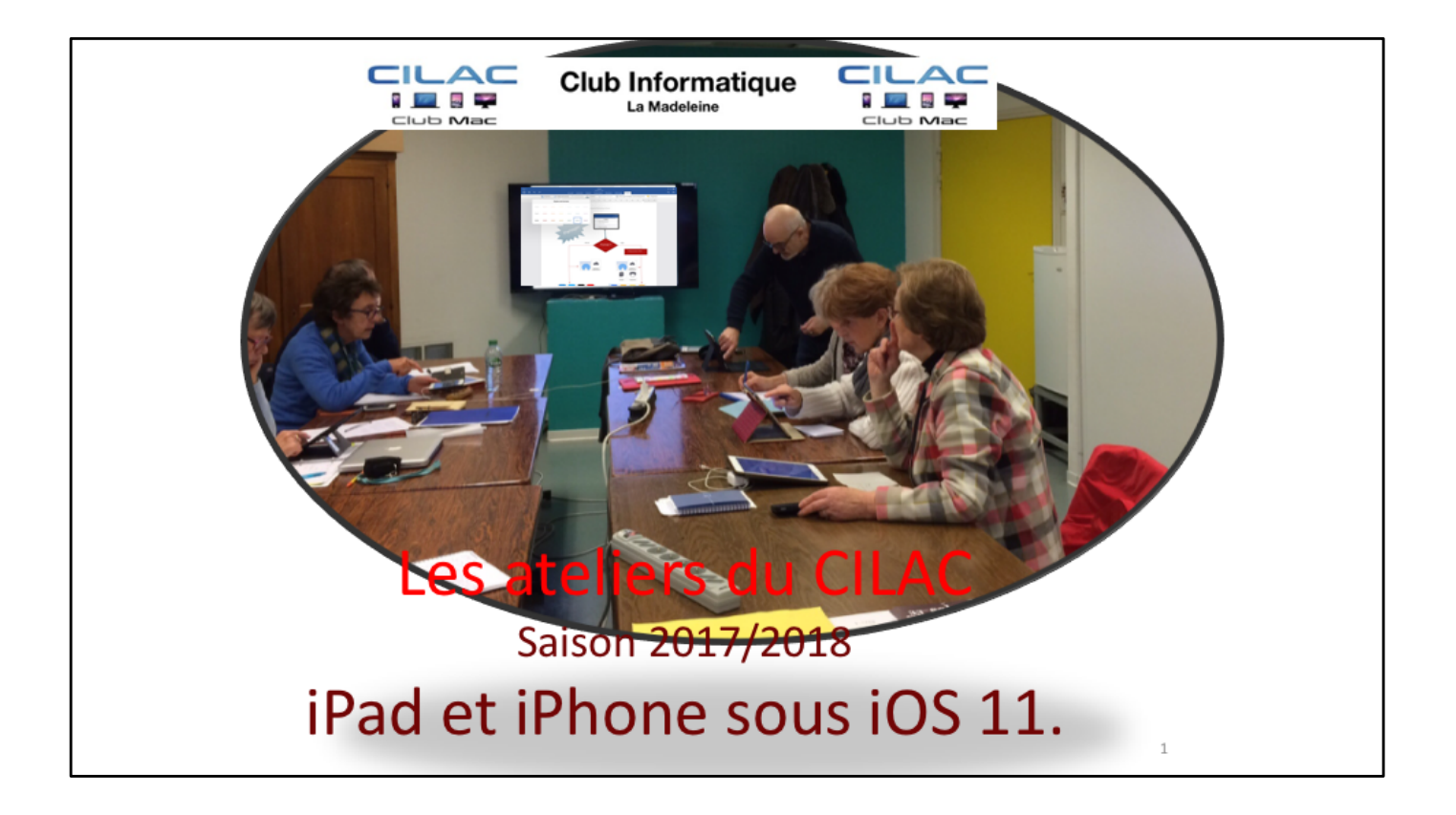

3

## Au programme.

- Un peu de technique sur Internet.
- Les liaisons à Internet.
- Safari le navigateur d'Apple.
- Rechercher un site et suivre un lien.
- Hameçonnage (ou phishing).
- Envoyer un lien par Mail.
- Comment mémoriser vos sites préférés grâce aux signets.
- Les signets favoris.
- Revoir un site par la liste de lecture.
- Les réglages de Safari.

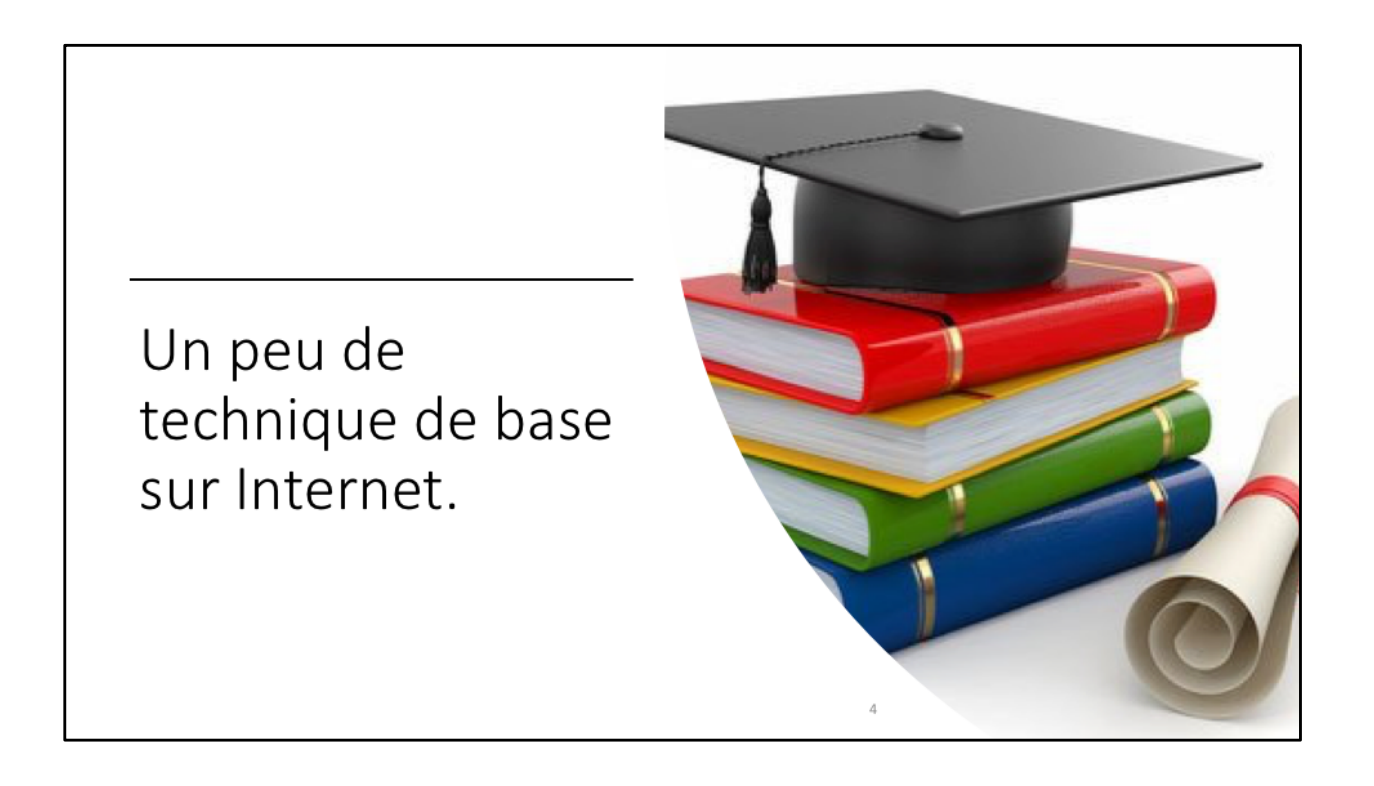

## C'est quoi Internet?

- Internet est le <u>réseau informatique</u> mondial accessible au public. C'est un réseau de réseaux, à <u>commutation de paquets</u>, sans centre névralgique, composé de millions de réseaux aussi bien publics que privés, universitaires, commerciaux et gouvernementaux.
- L'<u>information</u> est transmise par Internet grâce à un <u>ensemble standardisé de protocoles de</u> <u>transfert de données</u>, qui permet l'élaboration d'applications et de services variés comme le <u>courrier électronique</u>, la <u>messagerie instantanée</u>, le <u>pair-à-pair</u> et le <u>World Wide Web</u>.
- L'internet a été popularisé par l'apparition du <u>World Wide Web</u> (<u>WWW</u>), les deux sont parfois confondus. Le World Wide Web n'est pourtant que l'une des applications d'internet.
- L'<u>accès à internet</u> peut être obtenu grâce à un <u>fournisseur d'accès</u> via divers moyens de <u>communication électronique</u> : soit filaire (<u>réseau téléphonique commuté</u> (bas débit), <u>ADSL</u>, <u>fibre optique jusqu'au domicile</u>), soit sans fil (<u>WIMAX</u>, <u>par satellite</u>, <u>3G+</u>, <u>4G</u>).
- Un utilisateur d'internet est désigné par le néologisme « <u>internaute</u> ». Source : <u>https://fr.wikipedia.org/wiki/Internet</u>

Le *World Wide Web* (WWW), littéralement la « toile (d'araignée) mondiale », communément appelé le **Web**, et parfois la **Toile**, est un système hypertexte public fonctionnant sur Internet.

Le Web permet de consulter, avec un navigateur, des pages accessibles sur des sites.

L'image de la toile d'araignée vient des hyperliens qui lient les pages web entre elles

## HTTP et HTTPS

- L'*HyperText Transfer Protocol*, plus connu sous l'abréviation HTTP littéralement « protocole de transfert hypertexte » est un protocole de communication client-serveur développé pour le *World Wide Web*.
- HTTPS (avec S pour secured, soit « sécurisé ») est la variante du HTTP sécurisée par l'usage des protocoles SSL ou TLS.
- Les clients HTTP les plus connus sont les navigateurs Web permettant à un utilisateur d'accéder à un serveur contenant les données.
- Il existe aussi des systèmes pour récupérer automatiquement le contenu d'un site tel que les aspirateurs de site Web ou les robots d'indexation.

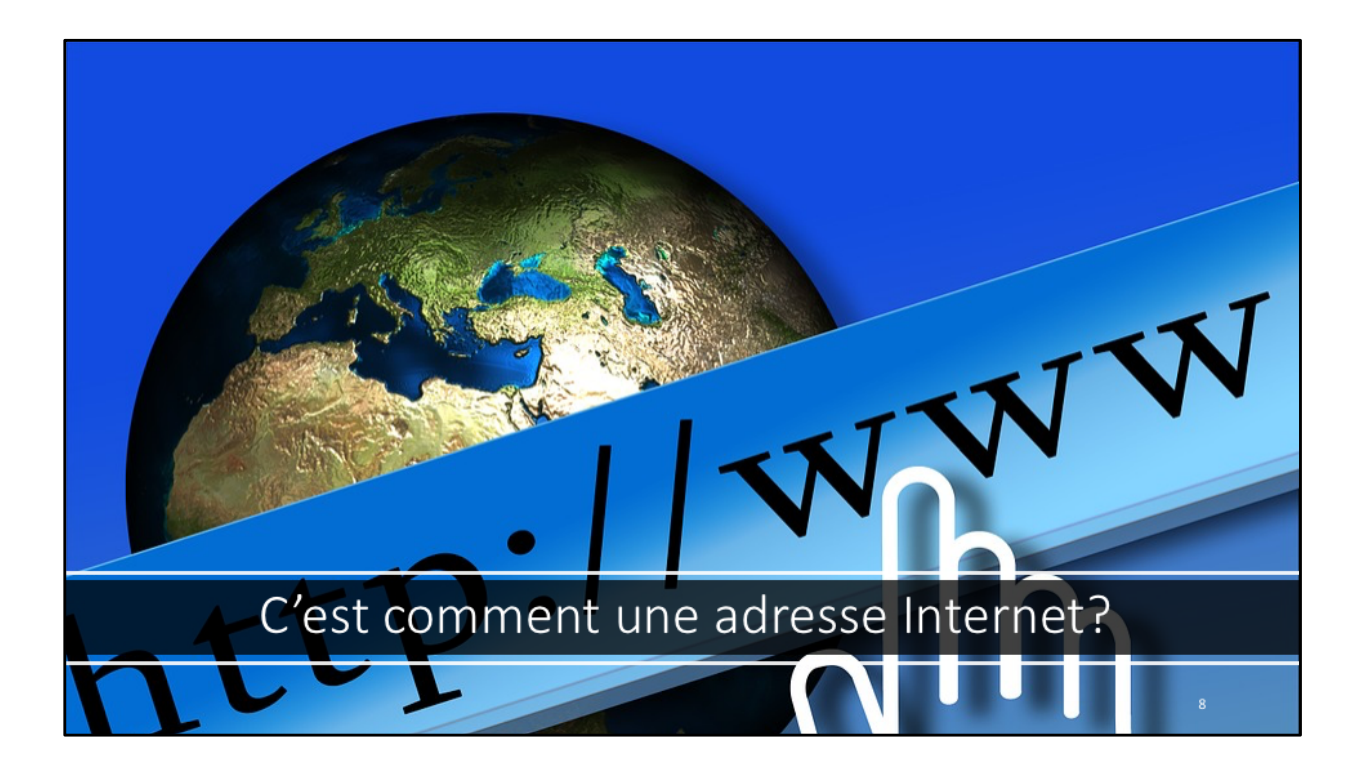

Au programme.

Une adresse Internet est de la forme : <u>http://domaine1.domaine2.fai.paysoucatégorie</u>.

Domaine1 est souvent WWW

Fai : Fournisseur d'Accès Internet ou autre.

**Pays** : .fr pour France, .be pour Belgique, etc.

**Catégorie** : .com pour commercial, .org pour organisation, etc

Adresse d'une page : http://www.domaine1.pays/dossier/sous-dossier/page.html

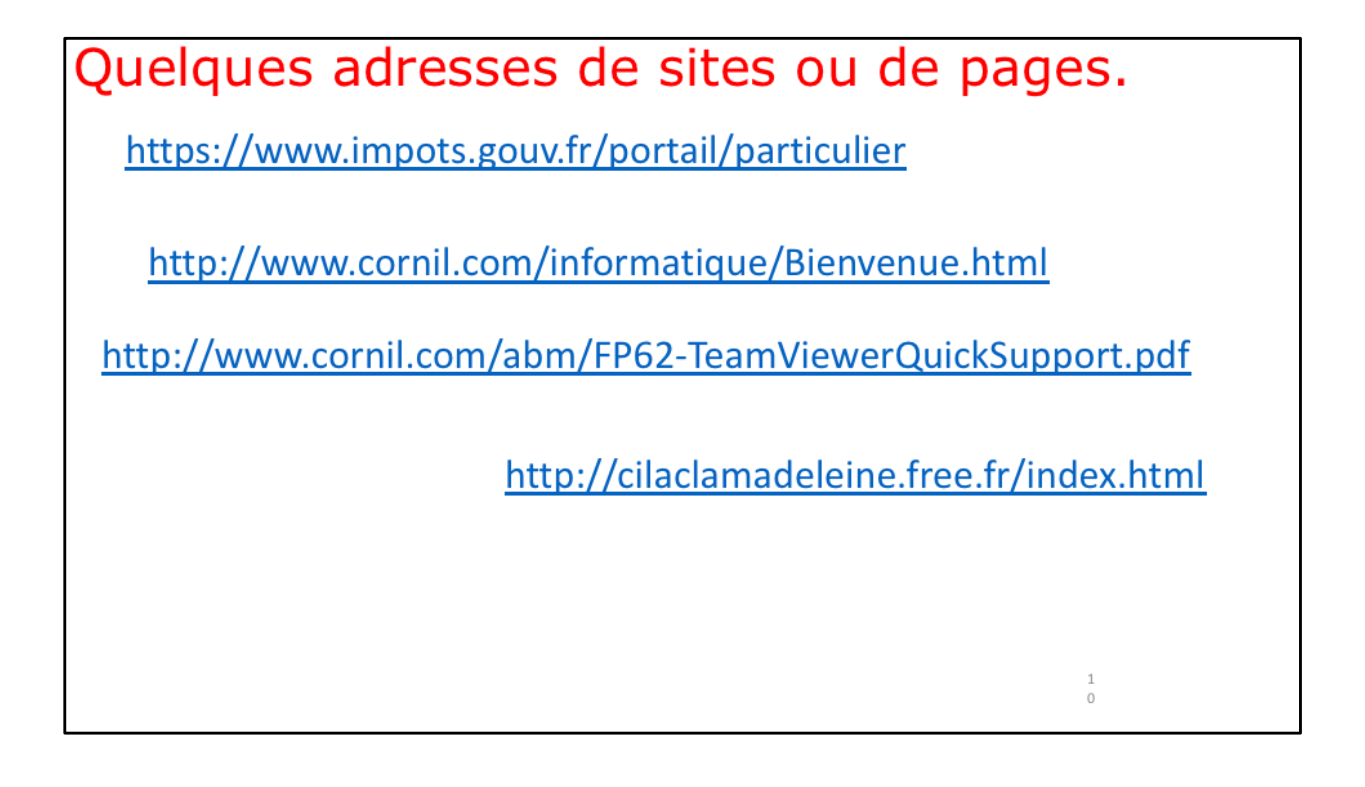

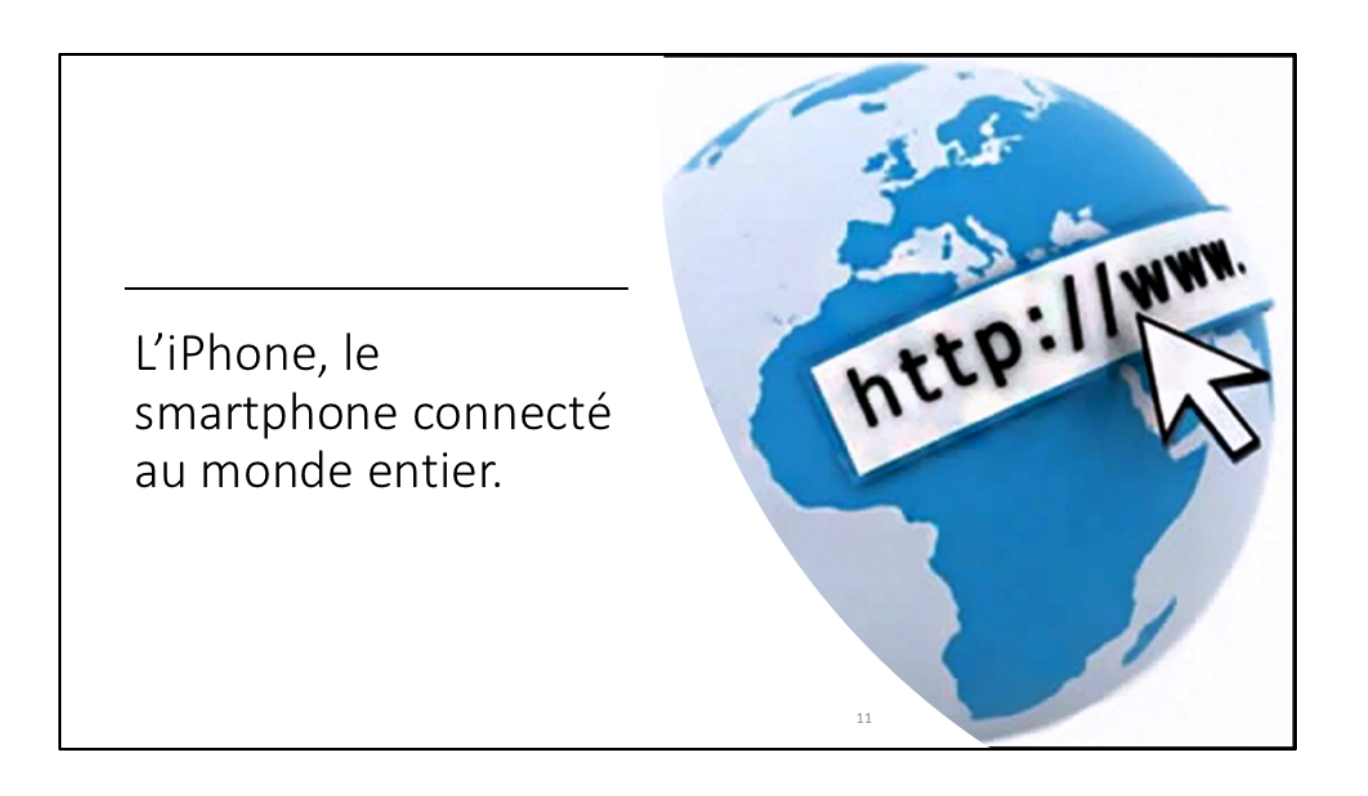

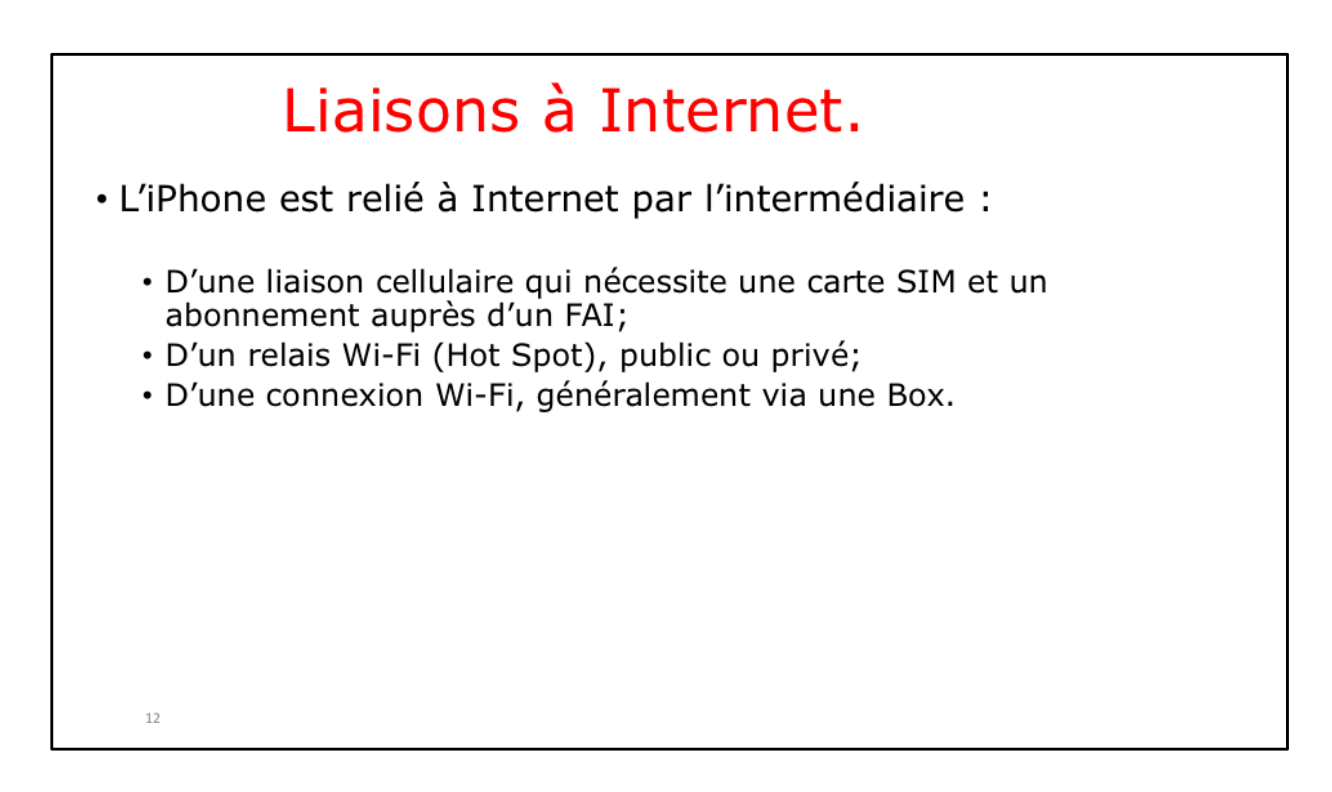

Le mode de connexion de l'iPad à Internet, c'est la liaison Wi-Fi. La liaison Wi-Fi se fait généralement à partir d'une Box.

| nill Orange F 중 21:15 √<br>Réglages | * 100 % 🔳  |            | III Orange F                                                                                      | * 100 % 🔳   |
|-------------------------------------|------------|------------|---------------------------------------------------------------------------------------------------|-------------|
| ➢ Mode Avion                        | $\bigcirc$ |            | Données cellulaires                                                                               |             |
| 🛜 Wi-Fi Livebox                     | -BD10 >    |            | Options Itinérance                                                                                | activée >   |
| Bluetooth                           | Oui >      | 11.1.1     | Désactivez les données cellulaires p                                                              | our limiter |
| (1) Données cellulaires             | >          | Liaison    | toutes les données au Wi-Fi, y comp<br>messagerie, la navigation web et les<br>notifications Push | oris la     |
| Partage de connexion                | Non >      | cellulaire | ORANGE FRANCE                                                                                     |             |
| Copérateur Ora                      | ange F >   |            | Sur d'autres appareils                                                                            | non >       |
|                                     |            |            | Services de l'opérateur                                                                           | >           |
| Notifications                       | >          |            | Partage de connexion                                                                              | non >       |
| Centre de contrôle                  | >          |            |                                                                                                   |             |
| C Ne pas déranger                   | >          |            | DONNÉES CELLULAIRES                                                                               |             |
|                                     |            |            | Période en cours                                                                                  | 7,9 Go      |
| <u></u>                             |            |            | À l'étranger, sur la période                                                                      | 994 ko      |

|                                 |         | Réglages Wi-Fi                   | 7 \$ 100 %     |
|---------------------------------|---------|----------------------------------|----------------|
| Réglages                        |         |                                  |                |
| Q Recherche                     |         | Wi-Fi                            |                |
|                                 |         | <ul> <li>Livebox-BD10</li> </ul> | <b>€ ≈ ()</b>  |
| Yves Cornil                     | Liaison | CHOISIR UN RÉSEAU                |                |
| Identifiant Apple, iCloud, iTun | 8.8.79  | Bbox-A7BA0EE0                    | ₽ \$ (Ì)       |
|                                 | VVI-FI  | Clemence                         | a 🗟 🚺          |
| Stockage iPhone presque s 1     |         | Freeremz                         | <b>≜</b> ╤ (j) |
|                                 |         | Freeremz_5GHz                    | a 🤋 (i)        |
| Mode Avion                      |         | Livebox-C12A                     | a 🗟 (j         |
| Since Wi-Fi Livebox-BD10 >      |         | orange                           | <b>₹</b> (j)   |
| Bluetooth Oui >                 |         | Autre                            |                |
| Données cellulaires             |         |                                  |                |

![](_page_14_Picture_2.jpeg)

| Club Informatique<br>La Madeire<br>Charles Constanting de la Madeire<br>La Madeire<br>La Madeire<br>La Madeire                                                                                                    |                     |                 | Orie  | enta     | ation         | nortrait ou nave                         | 7                        |
|----------------------------------------------------------------------------------------------------|---------------------|-----------------|-------|----------|---------------|------------------------------------------|--------------------------|
| Next an averagine Annu year averagine<br>Programme des activités de décembre 2017 à livrier 20<br>Nota : Atriér libre - tionfie pas d'ateliers à thère, mais chù                                                                                                    | Annal Lines         | O MARC          |       |          | acion         | portrait ou pays                         | age ?                    |
| audid anne                                                                                                    | b ouvert pour       | ((A.1))         |       | -        | -             | cilaclamadeleine free                    | fr                       |
| bene Xura Purarea Sujets traités                                                                                                    | arimateurs.         |                 |       |          |               | Chaciamadeleine.nee                      |                          |
| Semaine 49 Testa Level (reaching Pad/Phone sour IOS 11                                                                                                    | Tes                 | -t              |       |          |               |                                          |                          |
| 19/12 Hure 14/30 a tento Abeller libre                                                                                                    | Joan Perre          | La Padelerie    |       |          | Лас           |                                          |                          |
| 0012 New 143031940 macOS High Sierra                                                                                                    | Julian              |                 |       | _        |               |                                          |                          |
| 10/12 Novem 1930-311/20 Addler Ibre Individuel                                                                                                    | Thirties Just Party | Mail            | Accue |          | Inlos         | Venir au Cilac Activités Le club         | Manifestations Librairie |
| Initiation et perfectionnement à Excel                                                                                                    | 100                 |                 |       |          |               |                                          |                          |
| 2011                                                                                                    | 100                 | Page March (ref |       |          |               | des anti-thés de désambre barre 1 af     | - 2010                   |
| INTER AND LARGE ADDRESS ADDRESS ADDRES | - Adam              |                 |       |          | Programme     | e des activites de decembre 2017 à févri | er 2018                  |
| 0112 Just 14:30-110-30 Atelier libre                                                                                                    | Jean-Plane          |                 | Nota  | a : Atel | ier libre - : | signifie pas d'ateliers à thème, mais    | s club ouvert pour       |
| 0012 Vinevil (1930-11970) Atelier libre individuel                                                                                                    | Julian              |                 |       |          |               | accictance                               |                          |
| Semane 30                                                                                                    | 740                 |                 |       |          |               | dssistance.                              |                          |
| 1212 Med 100011000 Abelier libre                                                                                                    | Juan-Parra          |                 | Dates | Jours    | Horaires      | Sujets traités                           | Animateurs               |
| 12/12 Net 1434314/0 macOS High Sterra                                                                                                    | Julian              |                 | Con   | 1        |               | 1                                        |                          |
| 1311 Reveal centre a code Acelier libre individuel                                                                                                    | Thirtise            |                 | Sema  | iine 45  |               |                                          |                          |
| Initiation et perfectionnement à Excel                                                                                                    | 1000                |                 | 04/12 | lundi    | 14h30 à 16H3  | Pad/iPhone sous iOS 11                   | Yves                     |
| 1312 Mercell (M.D 1802) 2011                                                                                                    | 145                 |                 |       |          |               |                                          |                          |
| 1312 Merced 1430 b 1840 Meller Nore                                                                                                    | Julien              |                 | 05/12 | Mardi    | 14h30 à 16H3  | Atelier libre                            | Jean-Pierre              |
| 1412 Just 10.01110/0 Abelier libre                                                                                                    | Just Parts          |                 | 05/12 | Mardi    | 14b30 à 16b3  | macOS High Sierra                        | Julien                   |
| 2512 Venevel 140303 18030 Abelier libre individuel                                                                                                    | Julian              |                 | 30744 |          |               | indeoo nigii oletta                      | Jungin                   |
| Semaine 51                                                                                                    |                     |                 | 06/12 | Mercredi | 09h30 à 11H3  | Atelier libre individuel                 | Thérèse                  |
| 1812 Neo 1833 1813 Aceler libre                                                                                                    | Juan-Plane          |                 | 06/13 | Married  | 001-20 1 1102 | Atolior libro individual                 | Jana Biama               |
| 1812 Net 143031000 macOS High Sierra                                                                                                    | Julian              |                 | 36/12 | mercredi | 09030 a 1183  | Atelier libre individuel                 | Jean-Pierre              |
| 2011 Reveal 19920-11000 Abelier libre individuel                                                                                                    | Thirise             |                 |       |          |               | _^_                                      | $\sim$                   |
| Initiation et perfectionnement à Excel                                                                                                    | Aug. Parts          |                 | <     |          |               |                                          |                          |
| 2012 Receipt 10:30-1 10:00 2011                                                                                                    | 745                 |                 | `     |          |               |                                          |                          |
| 2012 Mercust Lenie Lance Aceler libre                                                                                                    | hdian               |                 |       |          |               |                                          |                          |
| wire here here were sold able                                                                                                    |                     |                 |       |          |               |                                          |                          |
| 2512 Just 18/31 anno Pot d'amitié avant varances de Noill                                                                                                    |                     |                 |       |          |               |                                          |                          |

Pour lancer l'application Safari, touchez son icône.

![](_page_16_Figure_2.jpeg)

|              | -                             | cilac                  | da.nadel                    | eine.fre   | e.fr          |             | C                | Rafra |
|--------------|-------------------------------|------------------------|-----------------------------|------------|---------------|-------------|------------------|-------|
|              | ub Mac                        |                        |                             |            |               | Clu         | ь Мас            |       |
| Accuei       | il Infos                      | Venir J Cilac          | Activités                   | Le club    | Manifestation | s Libra     | irie - nos liens |       |
|              | Program                       | e des activités d      | de décembre                 | 2017 à fév | rier 2018     |             | 1                |       |
| Nota         | a : Atelier libre             | - signifie pas d<br>as | l'ateliers à t<br>sistance. | hème, ma   | is club ouv   | ert pour    | ((A 🔰            |       |
| Dates        | Jours Horaires                | Sujets trait           | és                          |            |               | Animateurs  | ATTIME IN COLORS |       |
| Sema         | ning 49                       |                        | Partager                    |            |               |             |                  |       |
| 04/12        | lundi 14h30 à 16              | H30 iPad/iPhone        | Turtuger                    |            |               | Yves        | Ville de         |       |
| esse du site | e <sup>1ardi</sup> 14h30 à 16 | H30 Atelier libre      |                             |            |               | Jean-Pierre | La Madeleine     |       |
| 05/12        | Mardi 14h30 à 16              | H30 macOS Hig          | h Sierra                    |            |               | Julien      |                  |       |
| 06/12        | Mercredi 09h30 à 11           | H30 Atelier libre      | e individue                 | l          |               | Thérès Sig  | gnets Mac        |       |
| 06/12        | Mercredi 09h30 à 11           | H30 Atelier libre      | e individuel                |            |               | Je A Pierre |                  |       |
| <            |                               |                        | ſſ                          | ]          | Â             | Ĵ           | L)               |       |
| Na           | avigation                     |                        |                             | ,<br>      |               |             | 1                |       |
|              |                               |                        |                             |            |               |             |                  |       |
|              |                               |                        |                             |            |               |             | Onglots          |       |
|              |                               |                        |                             |            |               |             | Onglets          |       |

| créé avec iWeb | X Blog d'Yves Roger Cornil                 | × Ateliers                                                                                                    |
|----------------|--------------------------------------------|----------------------------------------------------------------------------------------------------|
|                | Blog d'Yves Roger Cornil<br>créé avec iWeb | Image: Second second s |

31.12.17

![](_page_19_Picture_2.jpeg)

![](_page_20_Picture_2.jpeg)

![](_page_21_Figure_2.jpeg)

![](_page_22_Picture_1.jpeg)

31.12.17

![](_page_23_Picture_2.jpeg)

![](_page_24_Picture_1.jpeg)

![](_page_25_Picture_2.jpeg)

Vous avez trouvé un lien intéressant?

| <ul> <li>L'hameçonnage, phishing ou filoutage est une technique utilisée par des fraudeurs pour obtenir des renseignements personnels dans le but de perpétrer une <u>usurpation d'identité</u>.</li> <li>La technique consiste à faire croire à la victime qu'elle s'adresse à un tiers de confiance — banque, administration, etc. — afin de lui soutirer des renseignements personnels : <u>mot de passe</u>, numéro de <u>carte de crédit</u>, date de naissance, etc.</li> <li>En effet, le plus souvent, une copie exacte d'un site internet est réalisée dans l'optique de faire croire à la victime qu'elle se trouve sur le site internet officiel où elle pensait se connecter.</li> </ul> |
|----------------------------------------------------------------------------------------------------|
| Source : https://fr.m.wikipedia.org/wiki/Hameçonnage                                                                                                    |

Vous avez trouvé un lien intéressant?

![](_page_27_Picture_2.jpeg)

Vous avez trouvé un lien intéressant?

![](_page_28_Figure_2.jpeg)

Vous pouvez envoyer par courrier électronique un lien.

Touchez l'outil flèche dans un carré et touchez envoyer par e-Mail.

![](_page_29_Figure_2.jpeg)

![](_page_30_Picture_1.jpeg)

Pour mémoriser les sites que vous souhaitez revisiter, Safari met en œuvre les signets.

![](_page_31_Picture_2.jpeg)

![](_page_32_Figure_1.jpeg)

| Signets   | Favoris | ОК       |           | Moo          | difier le nom d' | un signet        |
|-----------|---------|----------|-----------|--------------|------------------|------------------|
| MacGe     |         |          |           |              |                  |                  |
| Mes sites |         | >        |           |              |                  |                  |
| SNCF      |         | 1        |           |              |                  |                  |
| Yammer    |         |          |           |              |                  |                  |
| Favoris   |         |          | R         |              |                  |                  |
|           |         | Modifier | 9         |              | Favoris          |                  |
|           |         |          |           | ш            | 00               | 2                |
|           |         |          | ο 📖       | MacGe        |                  | > =              |
|           |         |          | ⊖ 🗀       | Mes sites    |                  |                  |
|           |         |          | θ 🕮       | SNCF         |                  | $\rangle \equiv$ |
|           |         |          | θ 🕮       | Yammer       |                  |                  |
|           |         |          | θ 🕮       | Modèles iPho | one iPad         |                  |
|           |         |          | Manual da | aniar        |                  | Jus av           |

![](_page_34_Picture_2.jpeg)

| Annuler                                        | Ajouter aux favoris                                                                                                    | Enregistrer                                            | Modifi<br>d'un fa | er le nom<br>vori |
|------------------------------------------------|----------------------------------------------------------------------------------------------------|--------------------------------------------------------|-------------------|-------------------|
| A Atel<br>http                                 | iers<br>p://cilaclamadeleine.free.fr/ateliers.h                                                                                                    | >                                                      |                   |                   |
| • Il Orange F <<br>Annuler Ajo<br>Sélectionner | 16:55       √ * 93 % ■         outer aux fa       Enregistrer         Tout sélectionner       Coller         teliers       ⊗         ttp://cilaclamadeleine.free.fr/a | ••Il Orange F<br>Annuler Ajouter<br>Titre<br>http://ci | 16:55             | 3<br>6            |

| ▲ Ajouter aux favoris       Modifier le titre         Cilac       Image: Cilac 5         Image: Cilac 5       Image: Cilac 5         Image: Cilac 5       Image: C | Modifie | er le no | om d'u                                    | ın favo | ri. |      |        |          |                |     |                          |
|----------------------------------------------------------------------------------------------------|---------|----------|-------------------------------------------|---------|-----|------|--------|----------|----------------|-----|--------------------------|
| Cilac Cilac Cilac Cilac Cilac Cilac Q d f g h j k l m<br>Q S d f g h j k l m<br>W X C V b<br>123 D Q espace Terminé                                                                                                    |         | 🗙 Ajou   | Ajouter aux favoris     Modifier le titre |         |     |      |        |          |                |     |                          |
|                                                                                                    |         | Cilac    |                                           |         |     |      |        |          |                |     | 8                        |
| a z e r t y u i o p<br>q s d f g h j k l m<br>$\therefore$ W x c v b<br>123 $\bigoplus$ Q espace Terminé                                                                                                    |         |          | «Cilac                                    |         |     | Cila | ac5    |          |                |     |                          |
| qsdfghjkIm $\bigcirc$ WXCVb $\bigcirc$ ' $\bigotimes$ 123 $\bigoplus$ $\bigcirc$ $\bigcirc$ $\bigcirc$ Terminé                                                                                                    |         | а        | Z                                         | е       | r   | t    | У      | u        | i              | 0   | р                        |
|                                                                                                    |         | q        | S                                         | d       | f   | g    | h      | j        | k              |     | m                        |
| 123                                                                                                    |         | ¢        |                                           | v x     |     | c \  | / _ k  | <b>b</b> | <b>V</b>       |     | $\langle \times \rangle$ |
| 9                                                                                                    |         | 123      |                                           | Ŷ       |     |      | espace |          | and the second | Ter | miné                     |

![](_page_37_Picture_2.jpeg)

| Annuler Ajouter aux fa Enregistrer | Ill Orange F      Tout     Favoris     OK |                  |
|------------------------------------|-------------------------------------------|------------------|
|                                    |                                           |                  |
| Un site créé par Yves Cornil 💿     | Conum                                     |                  |
| http://www.cornil.com/Word20       | Google Maps                               | Le nom du favori |
|                                    | 💭 Informatique                            | proposé est un   |
|                                    | ios 11                                    | peu long.        |
| «Cornil» rnildelifone Cornillon    | MacGe                                     |                  |
| azertyuiop                         | Mes sites                                 |                  |
|                                    | SNCF                                      |                  |
| q s a f g n j k i m                | 💭 Yammer                                  |                  |
| ☆ w x c v b n ′ ⊗                  | Bienvenue sur le site consacré            |                  |
| 123 🌐 👰 espace Terminé             | Modifier                                  | 3                |

| III Orange F 🗢 17:22 → 🕯 88 % 🔳         | •••• Il Orange F 🗢 17:22 → 🕇 88 % 🔳)         | •••• Orange F 🗢 17:23 → 🕯 88 % 🔳 |
|-----------------------------------------|----------------------------------------------|----------------------------------|
| Annuler Ajouter aux fa Enregistrer      | Annuler Ajouter aux ta Enregistrer           |                                  |
| B Titre<br>http://www.cornil.com/Word20 | B Word2008 ©<br>http://www.cornil.com/Word20 | Conum<br>Google Maps             |
| Modifier le nom d'u                     | in favori.                                   | Informatique                     |
|                                         |                                              | 💭 iOS 11                         |
| Je Dans Photos                          | Word2008»                                    | MacGe                            |
|                                         | 1 2 3 4 5 6 7 8 9 0                          | Mes sites >                      |
|                                         |                                              | SNCF                             |
| QSDFGHJKLM                              | - / : ; ( ) € & @ "                          | 💭 Yammer                         |
|                                         |                                              |                                  |
| ◆ W X C V B N ′ ⊗                       | #+= · , 💙 ′ 🗵                                | 💭 Word2008                       |

| ✓ Tout           | Favoris | ОК                                | ,<br>L    | Déplace.         |
|------------------|---------|-----------------------------------|-----------|------------------|
| MacGe            |         |                                   | de<br>fai | ins les          |
| Mes sites        |         | >                                 | 41        | Oris             |
| SNCF             |         |                                   | Favoris   |                  |
| 💭 Yammer         |         | ш                                 | 00        | 2                |
| Modèles iPhone i | iPad    | 😑 🛄 MacGe                         |           | $\rightarrow$ =  |
|                  |         | 😑 🚞 Mes sites                     |           |                  |
|                  |         | SNCF                              |           | $\rangle \equiv$ |
|                  |         | 😑 🛄 Yammer                        |           | $\rangle =$      |
|                  |         | Modèles iPhone     Modèles iPhone | e iPad    |                  |
|                  |         | NOUV. DOSSIEI                     |           | 1                |

![](_page_41_Figure_2.jpeg)

![](_page_42_Picture_2.jpeg)

![](_page_43_Picture_2.jpeg)

Un site a attiré votre attention et vous voudriez le revoir plus tard? La liste de lecture vous permet de mémoriser son adresse.

Touchez l'outil partager (flèche dans un carré) puis ajouter à la liste de lecture (la paire de lunette).

![](_page_44_Figure_2.jpeg)

![](_page_45_Picture_2.jpeg)

Un site a attiré votre attention et vous voudriez le revoir plus tard? La liste de lecture vous permet de mémoriser son adresse.

Touchez l'outil partager (flèche dans un carré) puis ajouter à la liste de lecture (la paire de lunette).

![](_page_46_Picture_2.jpeg)

| ••II Orar  | nge F 🗢 17:07 🦪 🕯 38 % 🔳 י | III Orange F      T      17:07      7                   | ∜ 🕯 38 % 🔳 ' |
|------------|----------------------------|---------------------------------------------------------|--------------|
|            | Réglages                   | Keglages         Safari           Safari         Safari | herche       |
|            | Téléphone >                | SAFARI PEUT ACCÉDER À :                                 |              |
|            | Messages >                 | Siri et recherche                                       | ~            |
|            | FaceTime >                 | Rech. et suggestions de Siri Yahoo                      |              |
| 6          | Plans >                    | RECHERCHER Bing                                         |              |
| $(\pm)$    | Boussole                   | Moteur de recherche Google > DuckDuckGo                 |              |
| 0          | Safari Tu                  | Suggestions moteur de rech.                             |              |
|            | w.c.m                      | Suggestions Safari                                      |              |
| 1          | Musique >                  | Recherche rapide Oui >                                  |              |
| <b>```</b> | Vidéos >                   | Précharger le meilleur résultat                         |              |
| *          | Photos >                   | À propos des recherches et de la                        |              |
| Cho        | oix du moteur de           | connuentiante                                           |              |
| rec        | herches                    | GÉNÉRAL                                                 |              |

Pour changer le moteur de recherches (implicitement Google), allez dans les réglages > Safari > moteur de recherche.

Vous avez aussi des réglages pour l'affichage de la barre des favoris, la barre des onglets et le blocage des pop-up.

|        | <ul> <li>III Orange F &lt; 18:06 → \$ 31 % </li> <li>Kéglages Safari</li> </ul> | <ul> <li>Ill Orange F ⇒ 18:06 → ¥ 31 % ■</li> <li>Kéglages Safari</li> </ul> |
|--------|---------------------------------------------------------------------------------|------------------------------------------------------------------------------|
| éphone | > GÉNÉRAL                                                                       |                                                                              |
| nes    | Remplissage automatique                                                         | CONFIDENTIALITÉ ET SÉCURITÉ                                                  |
|        | Sites fréquemment visités                                                       | Empêcher le suivi intersite                                                  |
| lime   | > Favoris Favoris >                                                             | Bloquer tous les cookies                                                     |
|        | Ouvrir les liens     Nouvel anglet                                              | Ne pas suivre mes activités                                                  |
| sole   |                                                                                 | Alerte si site web frauduleux                                                |
|        | > Bloquer les pop-up                                                            | Appareil photo et micro                                                      |
|        | CONFIDENTIALITÉ ET SÉCURITÉ                                                     | Rechercher Apple Pay                                                         |
| ue     | > Empêcher le suivi intersite                                                   | Autorise les sites web à vérifier si Apple Pay est                           |
| s      | > Bloquer tous les cookies                                                      | configuré.<br>À propos de Safari et de la confidentialité                    |
|        | > Ne pas suivre mes activités                                                   | Effacor bistorique, données de site                                          |
| Inhoto | Alerte si site web frauduleux                                                   | Enacer historique, données de site                                           |

| F         | ∜ \$ 31% ∎⊃ | III Orange F    18:06            | III Orange F  ⇒ 18:18  → \$ 30 %  ■<br>Safari Remplissage autom.                           |
|-----------|-------------|----------------------------------|--------------------------------------------------------------------------------------------|
| éléphone  | 5           | GÉNÉRAL                          |                                                                                            |
| lessanes  |             | Remplissage automatique          | Remplissez automatiquement les formulaires<br>web avec vos coordonnées, vos anciens        |
| icssayes  |             | Sites fréquemment visités        | identifiants ou vos données de carte bancaire.                                             |
| Time      | ~           | Favoris >                        | Coordonnées                                                                                |
|           | >           | Ouvrir les liens Nouvel onglet > | Mes infos Yves Cornil >                                                                    |
| ssole     |             | Bloquer les pop-up               |                                                                                            |
| ri T      |             |                                  | Noms et mots de passe                                                                      |
|           |             | CONFIDENTIALITÉ ET SÉCURITÉ      | Consultez et modifiez vos mots de passe dans<br>les réglages « Comptes et mots de passe ». |
| lue       | >           | Empêcher le suivi intersite      |                                                                                            |
| )S        | >           | Bloquer tous les cookies         | Cartes bancaires                                                                           |
|           | >           | Ne pas suivre mes activités      | Cartes bancaires en mémoire                                                                |
| eil photo | >           | Alerte si site web frauduleux    |                                                                                            |

![](_page_50_Figure_2.jpeg)

![](_page_51_Picture_1.jpeg)

Il n'y a plus de données de sites.

![](_page_52_Picture_2.jpeg)

Il n'y a plus de données de sites.

![](_page_53_Picture_2.jpeg)

![](_page_54_Picture_1.jpeg)

Plus sur le site dédié à iOS 9

![](_page_55_Picture_1.jpeg)

![](_page_56_Figure_2.jpeg)

![](_page_57_Picture_2.jpeg)

![](_page_58_Picture_2.jpeg)